## **SAEBRS Administration Instructions**

Follow these instructions to complete the SAEBRS screener for your students.

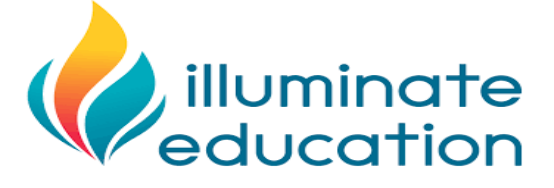

Log into Illuminate at <u>isddata.illuminateed.com</u> using Google single sign-on

| (        |                |
|----------|----------------|
| Shiawas  | ssee RESD      |
| Staf     | f Login ———    |
| Username |                |
| Password | 1              |
|          | Forgot Passwor |
| Si       | gn In          |
|          | OR             |
| G Go     | ogle SSO       |
|          |                |

Click "Assessments", Select "Login to FastBridge"

|   | ð           |                                                               | ^ |
|---|-------------|---------------------------------------------------------------|---|
|   |             | ASSESSMENTS ×                                                 |   |
|   | Search      | Creato Assessment<br>View Assessments<br>Browse Item Bank New | L |
| Г |             | Visit Item Bank Legacy<br>SCANNING                            |   |
|   | Assessments |                                                               |   |
|   | kii         | Print Generic Answer Sheets                                   |   |
|   | Reports     | Login to FastBridgo                                           |   |
|   | **          | STANSARS S                                                    |   |
|   | Students    | Search Academic Standards                                     |   |
|   |             | PERFORMANCE BAND SETS                                         |   |
|   |             | List Performance Band Sets                                    |   |
|   |             | Create a New Performance Band Set                             |   |

After the page loads, select **Screening** bit.ly/saebrsadmin

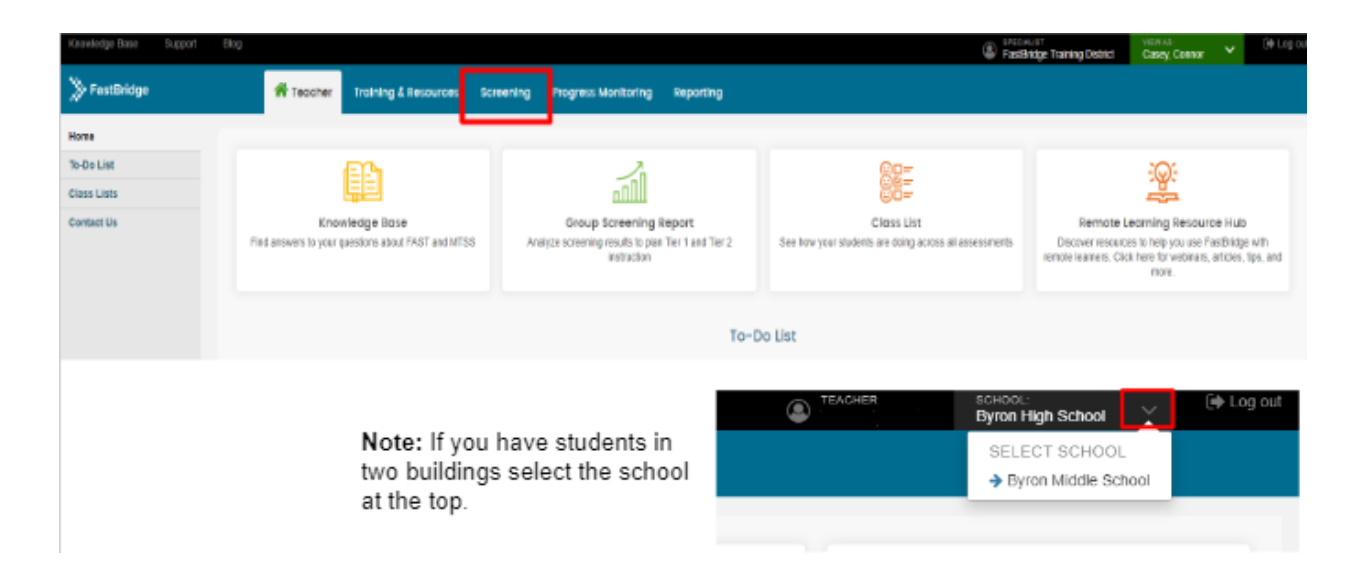

## Under ALL ASSESSMENTS you will have the SAEBRS and MySAEBRS options. Select SAEBRS

Select your students by grade level

|   | Growledge Base                                   | Support | Blog                       |                        |                       |           |  |  |
|---|--------------------------------------------------|---------|----------------------------|------------------------|-----------------------|-----------|--|--|
|   | > FastBridge                                     |         |                            | 💏 Teacher              | Training & Resource   | Screening |  |  |
|   | ALLASSESSMENT                                    | is 🗖    | 07-SAEBRSTeacher-2021 - S2 |                        |                       |           |  |  |
| ŗ | 2 07-SAEBRSTeacher-2021<br>08-SAEBRSTeacher-2021 |         |                            | Group Screening Report | Individual Skills Rep | ort       |  |  |
| 2 |                                                  |         |                            | Student Name           | Fall                  |           |  |  |
|   | mySAEBRS                                         | >       | 0                          |                        | 0                     |           |  |  |
|   |                                                  |         |                            |                        | 0                     |           |  |  |
|   |                                                  |         | 0                          |                        | 0                     |           |  |  |
|   |                                                  |         |                            |                        | 0                     |           |  |  |
|   |                                                  |         | 0                          |                        | 0                     |           |  |  |
|   |                                                  |         |                            |                        |                       |           |  |  |
|   |                                                  |         |                            |                        |                       |           |  |  |
|   |                                                  |         |                            |                        |                       |           |  |  |

Completing SAEBRS

(A)Clock select that to give the assessment, (B)Score once the assessment is complete. (C)Delete a score Click trash can

Next, select 'Never', 'Sometimes', 'Often', or 'Almost Always' for each behavior listed (social, academic, and emotional behavior sections).

- The student name is at the top of the page (1), and there is a running tally on the bottom
- Once all 19 questions are complete, click 'Submit test' at either the top or bottom of the page (2).

| astBridge   |                          | ff Teacher           | Training     | j & Res | ources      | Screening | Progress Monitoring | Reporting |
|-------------|--------------------------|----------------------|--------------|---------|-------------|-----------|---------------------|-----------|
| SAEB        | RS SAEBRS                | G Teacher Name:      | Mario Col    | ina     | _           |           |                     |           |
| + Cancel    | Clear Al Hide (          | 2. Sum               |              |         |             |           | 1                   |           |
|             |                          | Direction            |              |         |             |           | Notes               |           |
| Preparatio  | 70                       |                      |              |         |             |           | Add note            |           |
|             | Social Academic an       | nd Emotional Beh     | avior Risk 5 | creene  | r (SAEBR    | (5)       |                     |           |
| Beha        | wior                     |                      | Never        | Somet   | irnes Ofter | Almost    |                     |           |
|             |                          |                      |              |         |             | Always    |                     |           |
| Social Del  | havior                   |                      |              |         |             |           |                     |           |
| 1. Argu     | ing                      |                      | 0            | 0       | C           | 0         |                     |           |
| 2. Coop     | eration with peers       |                      | 0            | D       | 0           | 0         |                     |           |
| 3. Temp     | er outbursts             |                      | 0            | D       | C           | 0         |                     |           |
| 4. Disru    | ptive behavior           |                      | 0            | 0       | C           | 0         |                     |           |
| 5. Politi   | and socially appropria   | ite responses toward | 0            | 0       | C           | 0         |                     |           |
| other       | 5                        |                      |              |         |             |           |                     |           |
| 8. Impu     | biveness                 |                      | 0            | 0       | Ő.          | 0         |                     |           |
| Academic    | Behavior                 |                      |              |         |             |           |                     |           |
| 7. Interv   | aat in academic topics   |                      | 0            | 0       | C           | 0         |                     |           |
| 8. Prep     | aredness for instruction |                      | 0            | 0       | 0           | 0         |                     |           |
| 9. Prod     | uction of acceptable wo  | prik.                | 0            | 0       | C           | 0         |                     |           |
| 10. Diffio  | uity working independe   | intly                | 0            | Ð       | C           | 0         |                     |           |
| 11. Distri  | actedness                |                      | 0            | 0       | C           | 0         |                     |           |
| 12. Acad    | emic engagement          |                      | 0            | D       | C.          | 0         |                     |           |
| Emotional   | Behavior                 |                      |              |         |             |           |                     |           |
| 13. Sadr    | 812                      |                      | 0            | Ö       | C           | 0         |                     |           |
| 14. Feat    | Vitess                   |                      | 0            | Ū.      | C           | 0         |                     |           |
| 15. Adap    | table to change          |                      | 0            | 0       | C           | 0         |                     |           |
| 10. Posit   | ive attitude             |                      | 0            | D       | С           | 0         |                     |           |
| 17. Worr    | y                        |                      | 0            | D       | 0           | 0         |                     |           |
| 18. Diffe   | uity rebounding from se  | etbacks              | c            | D       | C           | 0         |                     |           |
| 10. Web     | irawal                   |                      | 0            | 0       | C           | 0         |                     |           |
|             |                          |                      |              |         |             |           |                     |           |
| Total Items | Total Score              | Social Score         | Academic     | Score   | Emotiona    | Score     |                     |           |
| 0           | 0                        | 0                    | 0            |         | 0           |           |                     |           |
|             | 0                        |                      |              |         |             |           |                     |           |

After you select 'submit test' you will be taken back to your list of students to complete another screener or sign out.

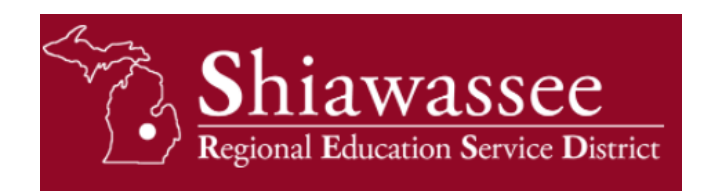